# 2. Albelli Fotoboeken gebruiken

|                                       | -          |
|---------------------------------------|------------|
|                                       | percent li |
|                                       | -          |
| l l l l l l l l l l l l l l l l l l l |            |
| 104454                                |            |
|                                       |            |
|                                       |            |

*Albelli Fotoboeken* is een gebruiksvriendelijk programma waarmee u gemakkelijk foto's en tekst aan uw boek kunt toevoegen. In dit hoofdstuk leert u de basishandelingen die u nodig heeft om een fotoboek met tekst te kunnen maken. Bijvoorbeeld foto's toevoegen, verplaatsen en van grootte veranderen en tekst toevoegen en opmaken. Daarnaast leert u hoe u uw boek verder kunt verfraaien door het toevoegen van achtergronden en het gebruiken van sjablonen.

In dit hoofdstuk leert u:

- Albelli Fotoboeken downloaden en installeren;
- Albelli Fotoboeken starten en een nieuw fotoboek maken;
- foto's selecteren en plaatsen;
- handelingen ongedaan maken en opnieuw doen;
- een voorbeeld bekijken;
- uw fotoboek opslaan;
- een andere pagina-indeling kiezen;
- fotokaders en tekstkaders verkleinen en vergroten;
- fotokaders en tekstkaders verplaatsen;
- fotokaders toevoegen en verwijderen;
- sjablonen bekijken en gebruiken;
- Albelli Fotoboeken sluiten en openen;
- een achtergrondkleur toevoegen;
- uw eigen foto als achtergrond gebruiken;
- tekst toevoegen aan een tekstkader;
- tekst opmaken;
- tekst kopiëren uit een tekstverwerkingsprogramma;
- foto's bewerken in Albelli Fotoboeken;
- pagina's toevoegen en verwijderen;
- paginavolgorde veranderen;
- uw fotoalbum bestellen.

## 💛 Let op!

De website en de software van *Albelli* zijn voortdurend in ontwikkeling. Het is daarom mogelijk dat het venster op uw beeldscherm er iets anders uitziet dan de afbeeldingen die in het boek staan. Bij ingrijpende veranderingen worden de wijzigingen van dit hoofdstuk op de website van dit boek geplaatst. U vindt deze informatie op **www.visualsteps.nl/levensverhaal** 

### 2.1 Albelli Fotoboeken downloaden en installeren

U kunt het Nederlandstalige programma *Albelli Fotoboeken* gratis downloaden van de website van *Albelli*. Met dit programma maakt u een fotoboek en bestelt u het. Nadat u het fotoboek heeft betaald, wordt het thuisgestuurd. De installatie van het programma *Albelli Fotoboeken* wordt uitgelegd aan de hand van *Edge, de* standaardinternetbrowser van *Windows 10.* U kunt ook een andere browser gebruiken, zoals *Internet Explorer*.

| R.                                                                                                    | 📭 Start een internetbrowser, bijvoorbeeld <i>Edge </i> |                                                                                                    |  |  |
|----------------------------------------------------------------------------------------------------|--------------------------------------------------------|----------------------------------------------------------------------------------------------------|--|--|
|                                                                                                    |                                                        |                                                                                                    |  |  |
| RF<br>R                                                                                                    | Open de webpagina www                                  | v.albelli.nl/beginnen/bedankt <sup>&amp;2</sup>                                                                                                    |  |  |
|                                                                                                    |                                                        |                                                                                                    |  |  |
| Het programma wordt direct gedownload.                                                                                                    |                                                        | Fotoboek - Foto officialism Wanddecoratie - Kalenders Kaarten Meer producten - Tips                                                                                                    |  |  |
| <u> </u>                                                                                                    |                                                        | HOME / EDITOR FLOW / BEDANKT VOOR HET DOWNLOADER                                                                                                    |  |  |
| Onde                                                                                                    | er in het venster:                                     | Bedankt voor het downloaden!                                                                                                    |  |  |
| $\bigcirc$                                                                                                    | Klik op                                                | Als het downloaden niet automatisch start, klik hier                                                                                                    |  |  |
|                                                                                                    | Opslaan                                                | Zo installeer je ons fotoboekprogramma:<br>1. Bestand openen                                                                                                    |  |  |
| Links onderoon je scherm verschijnt een balkje met het albelik bestand, klik hierop.<br>2. Bestand uitvoeren<br>Nu vroget Chrome of je het albelik bestand wil uitvoeren. Kies hier voor 'Uitvoeren'.<br>3. Gebruikersaccountbebeer |                                                        | Links onderaan je scherm verschijnt een balkje met het albelik bestand, klik hierop,                                                                                                    |  |  |
|                                                                                                    |                                                        | 2. Bestand uitvoeren<br>Nu vroat Chrome of ie bet obeli bestand wil uitvoeren. Kee hier voor 'Ebvorren'                                                                                      |  |  |
|                                                                                                    |                                                        | 3. Gebruikersaccountbeheer                                                                                                    |  |  |
|                                                                                                    | \                                                      | Wat wilt u doen met albelli NL.exe (22,6 MB)?         Opstaar(>         Opstaar(>         Opstaar(>           Varc dwrid filecatalogue.com         X         X         X         X         X |  |  |
|                                                                                                    |                                                        |                                                                                                    |  |  |
| Onder in het venster:                                                                                                    |                                                        | Zo installeer je ons fotoboekprogramma:                                                                                                    |  |  |
|                                                                                                    |                                                        | 1. Bestand openen                                                                                                    |  |  |
| $\bigcirc$                                                                                                    | Klik op                                                | Links onderoan je scherm verschijnt een balkje met het ofbelik bestand, klik hierop.                                                                                                    |  |  |
|                                                                                                    | Doumlandawaaraayaa                                     | 2. Bestand uitvoeren<br>Nu vragat Chrome of je het albelik bestand wil uitvoeren. Kies hier voor 'Uitvoeren'.                                                                                |  |  |
|                                                                                                    | Downloads weergeven                                    | 3. Gebruikersaccountbeheer                                                                                                    |  |  |
|                                                                                                    |                                                        | Downloaden van albeit /eLexe is vonooid. Uibreeren Map openen Downloads[weergeven X                                                                                                    |  |  |

Zo downloadt u Albelli Fotoboeken:

Een nieuw venster opent aan de rechterzijde van *Edge*. Hier ziet u de recent gedownloade bestanden. Mogelijk staan er bij u meer bestanden vermeld. Om verder te gaan:

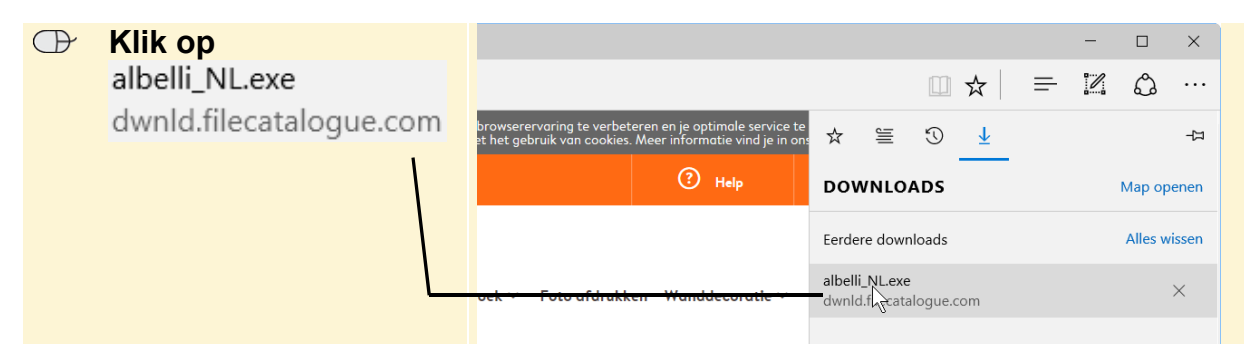

Windows 10 vraagt mogelijk toestemming om het programma te installeren.

#### Geef, indien nodig, toestemming om door te gaan

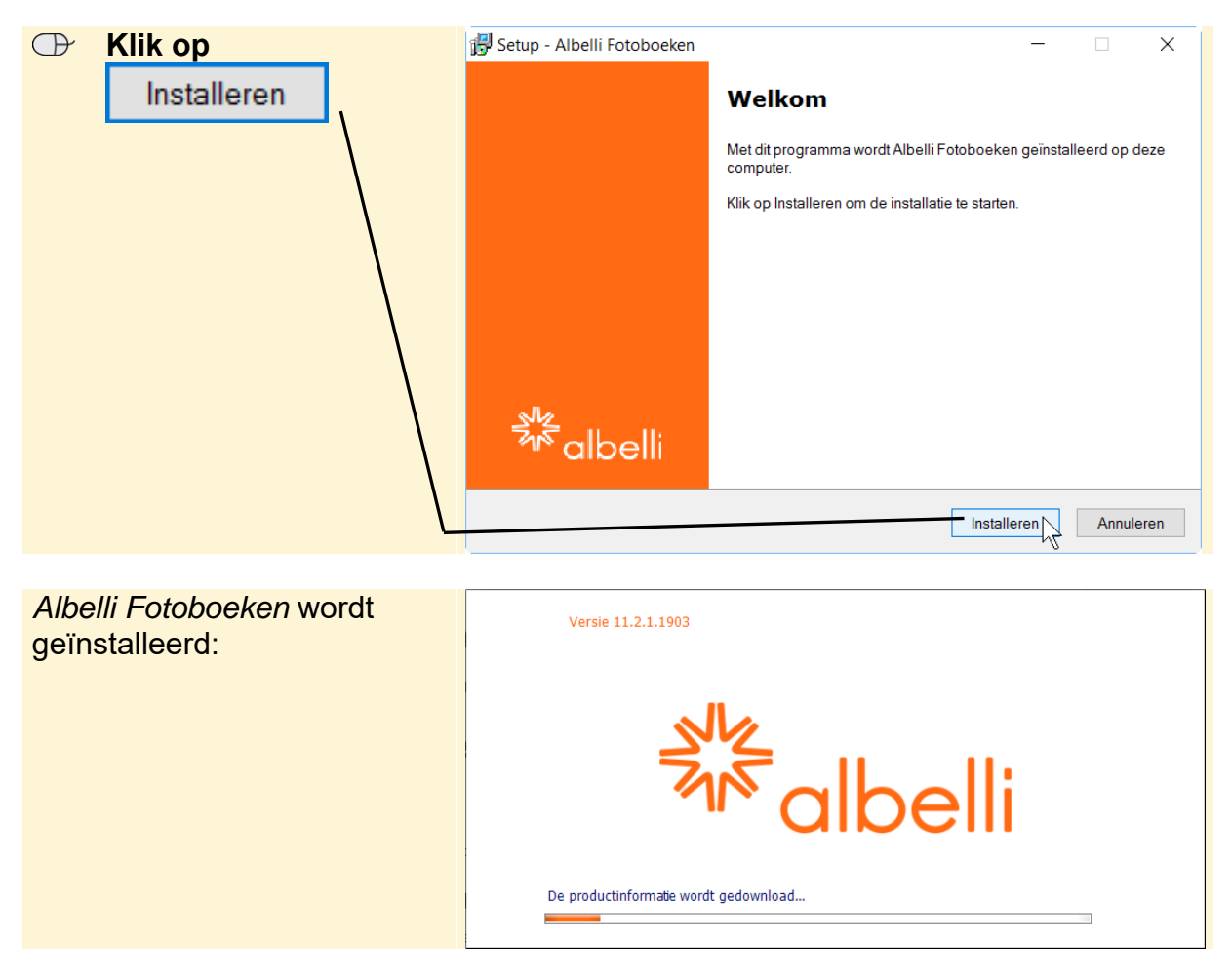

U ziet het installatievenster van Albelli Fotoboeken:

Als de installatie is voltooid, ziet u het startvenster van Albelli Fotoboeken.

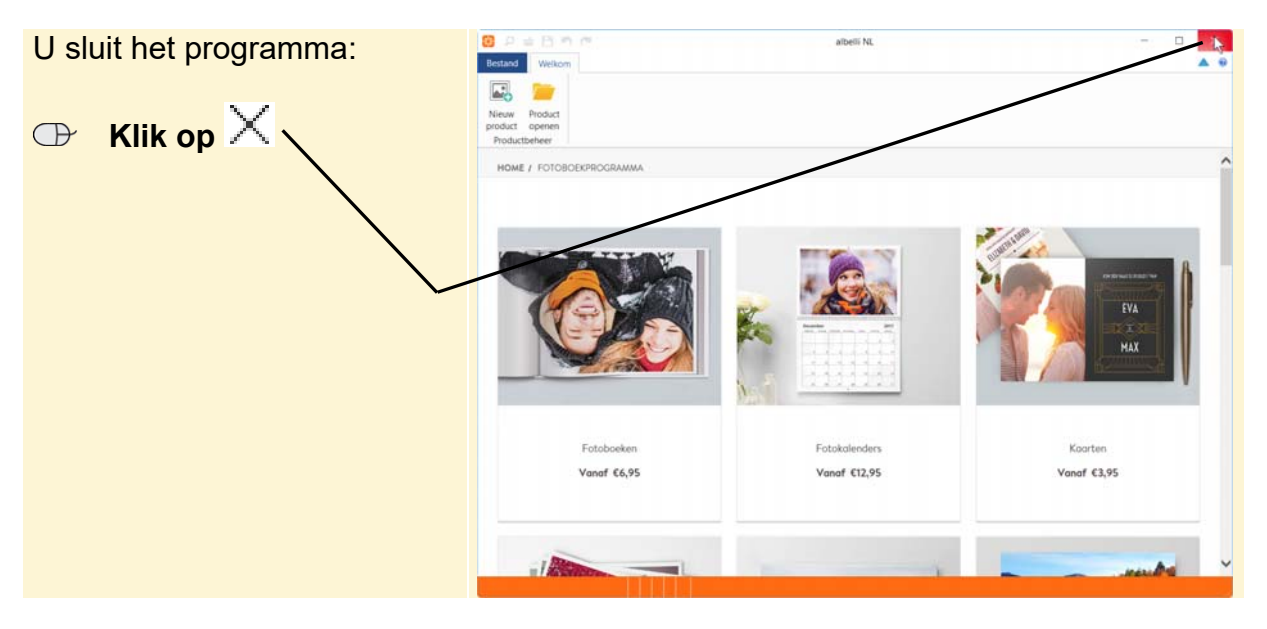

In de volgende paragraaf leest u hoe u van start gaat met uw levensverhaal in woord en beeld via *Albelli Fotoboeken*. In deze paragraaf wordt onder andere beschreven hoe u *Albelli Fotoboeken* weer kunt starten.

# Sluit de internetbrowser 8/3

### 2.2 Albelli Fotoboeken starten en een nieuw boek maken

U start het programma *Albelli Fotoboeken* als volgt in *Windows 10* vanaf het bureaublad:

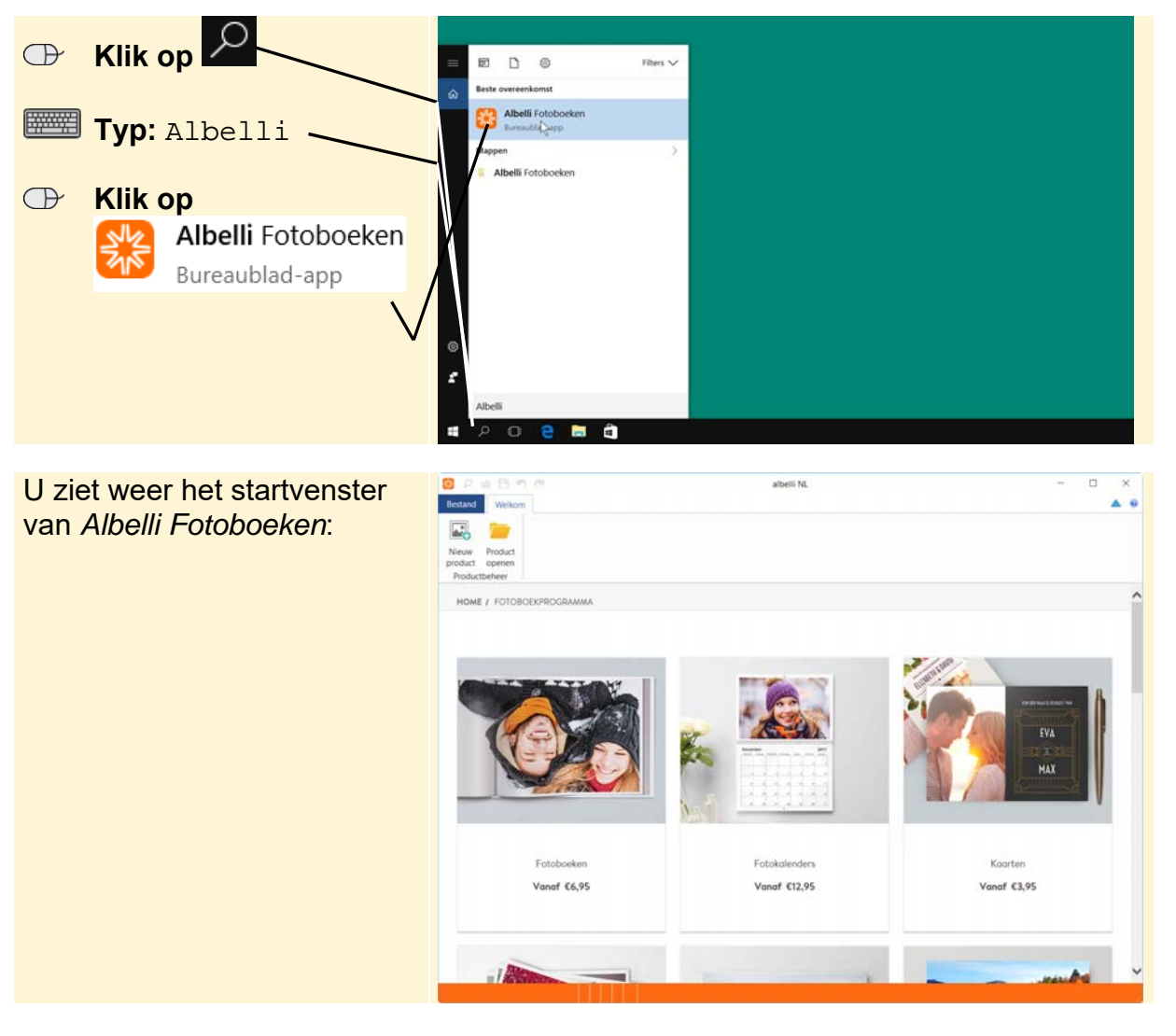

# 🖗 Tip

#### Starten via de snelkoppeling

Als er een snelkoppeling op het bureaublad staat, is het ook mogelijk om Albelli Fotoboeken via de snelkoppeling te openen:

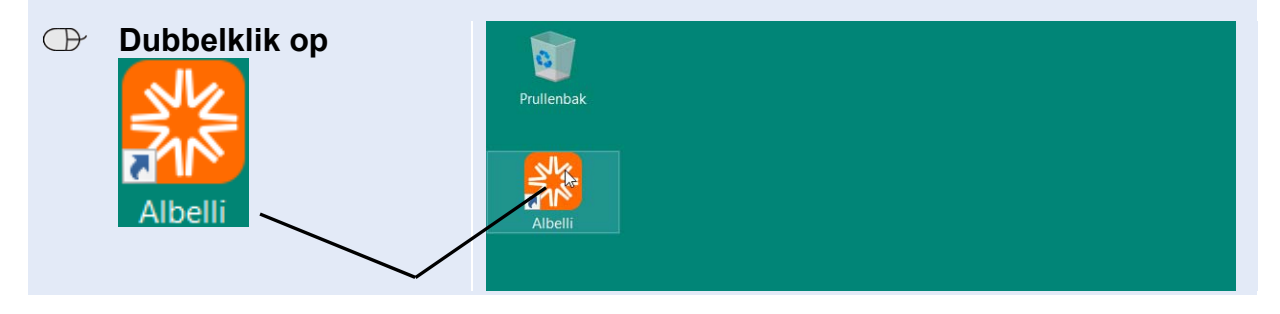

# ► Let op!

Mogelijk ziet het startvenster van *Albelli Fotoboeken* er op uw beeldscherm iets anders uit. *Albelli* voegt regelmatig nieuwe informatie toe. Voor de handelingen die u gaat uitvoeren maakt dit niet uit. Mogelijk worden er andere producten aangeboden in het programma dan afgebeeld in de schermafbeeldingen. De prijzen kunnen inmiddels ook gewijzigd zijn. Raadpleeg het venster van *Albelli Fotoboeken* voor het actuele aanbod en de juiste prijzen.

U maakt een nieuw boek:

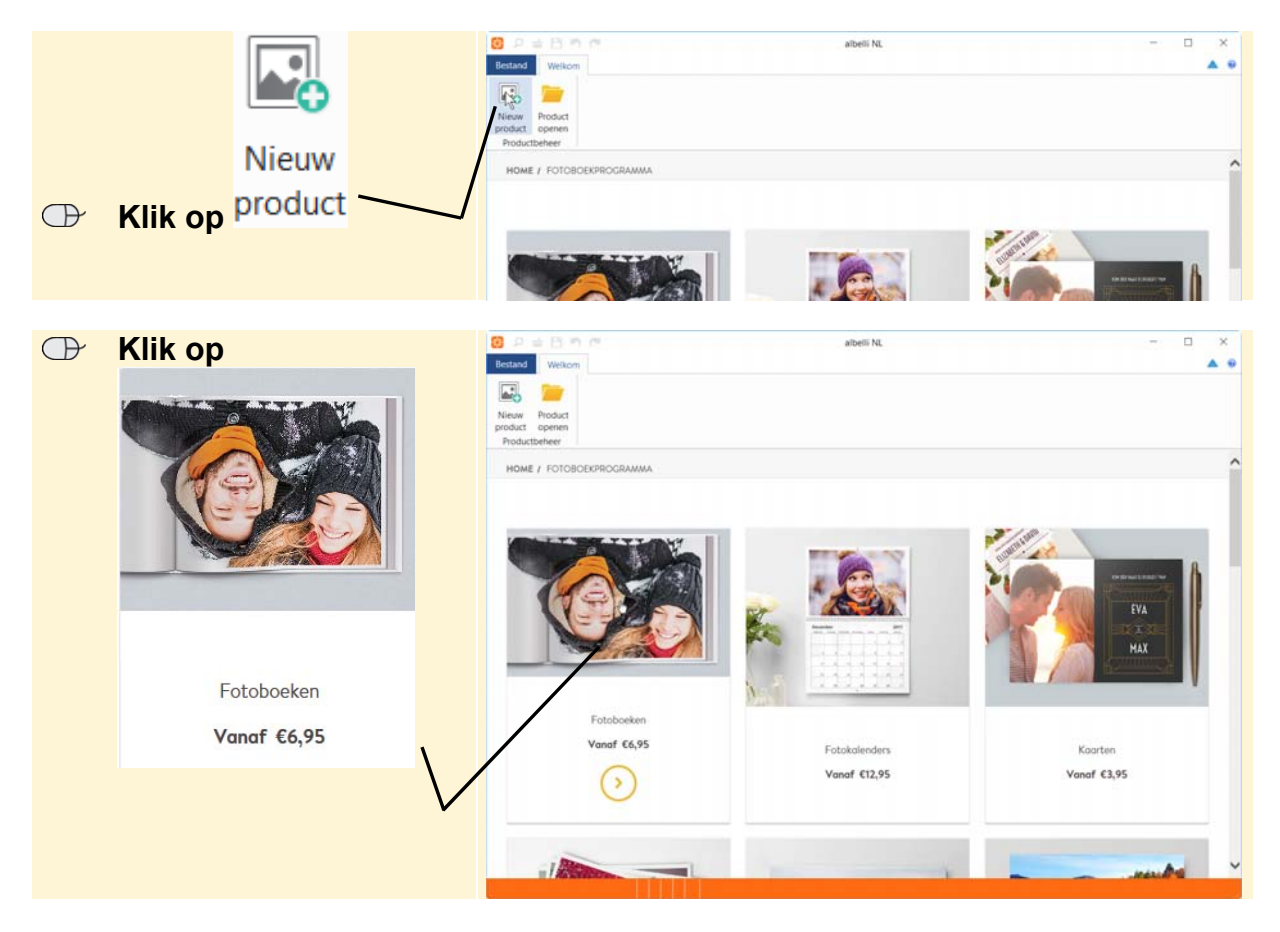

U ziet verschillende mogelijkheden, beginnend met vierkante fotoboeken en verder naar onder in het venster liggende fotoboeken. Het liggende fotoboek kan in verschillende maten besteld worden. In dit voorbeeld wordt gekozen voor het fotoboek van 28 bij 21 centimeter.

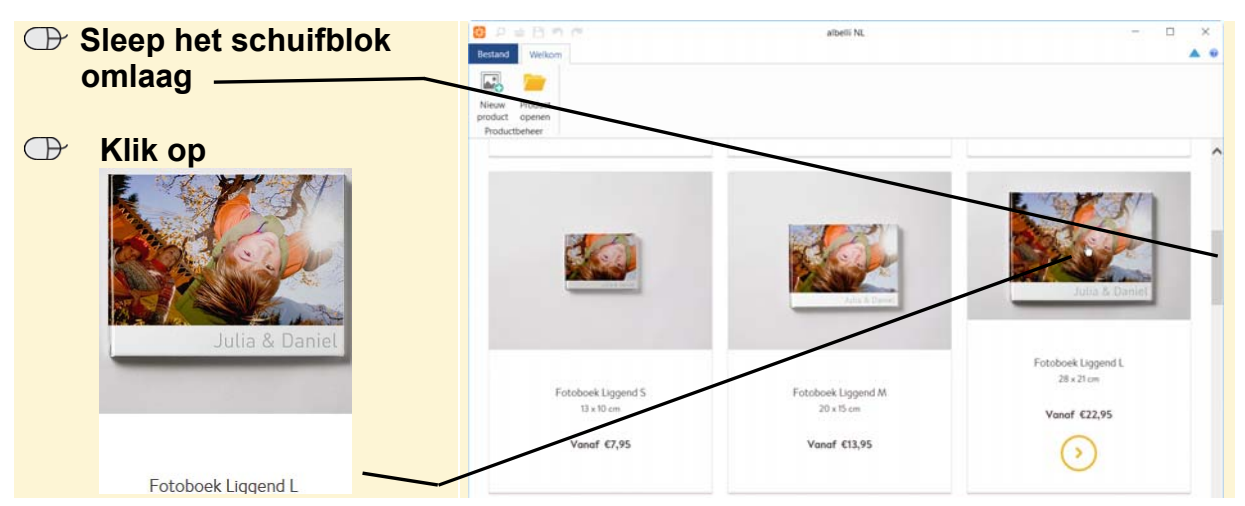

©2017 Visual Steps™, www.visualsteps.nl . Dit PDF-bestand is een deel van een hoofdstuk uit de Visual Steps-titel Uw levensverhaal in woord en beeld - ISBN 978 90 5905 673 2.

Er verschijnt een venster waarin wordt gevraagd of u een kaft met eigen foto's en tekst aan uw fotoboek wilt toevoegen. Ook wordt gevraagd of u een platliggend premium fotoboek wilt.

### ᅛ Let op!

Een fotokaft en platliggend premium fotoboek brengen extra kosten met zich mee. Deze kosten staan vermeld bij de opties.

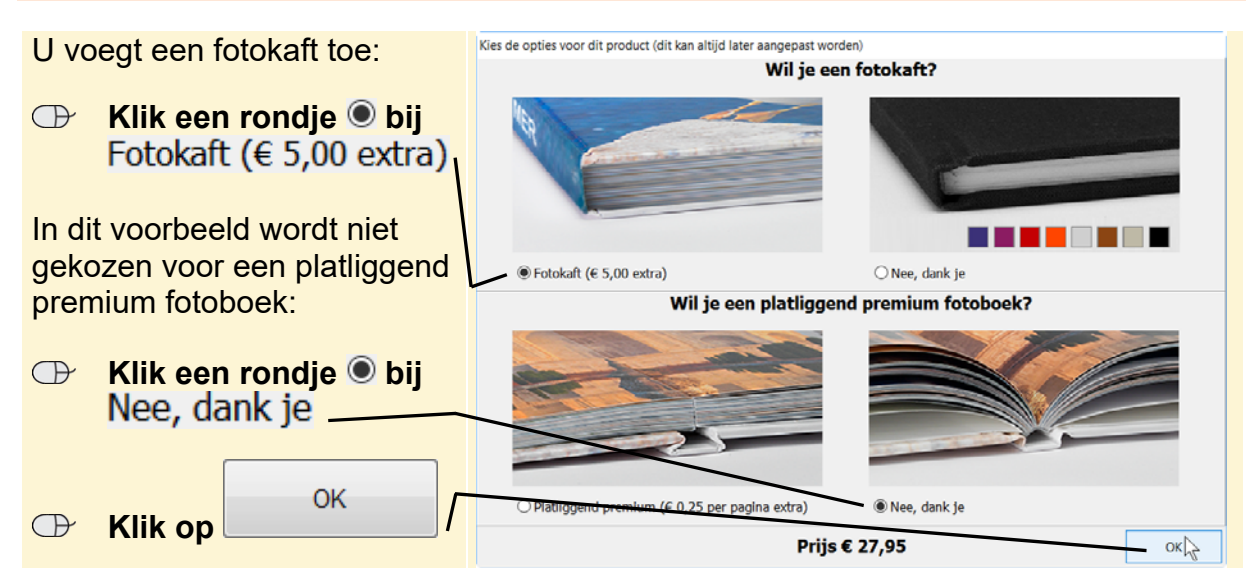

# 💡 Tip

#### Fotokaft verwijderen

U bent nu nog niet verplicht de fotokaft bij het boek te bestellen. U kunt de fotokaft altijd weer verwijderen. Dit doet u als volgt:

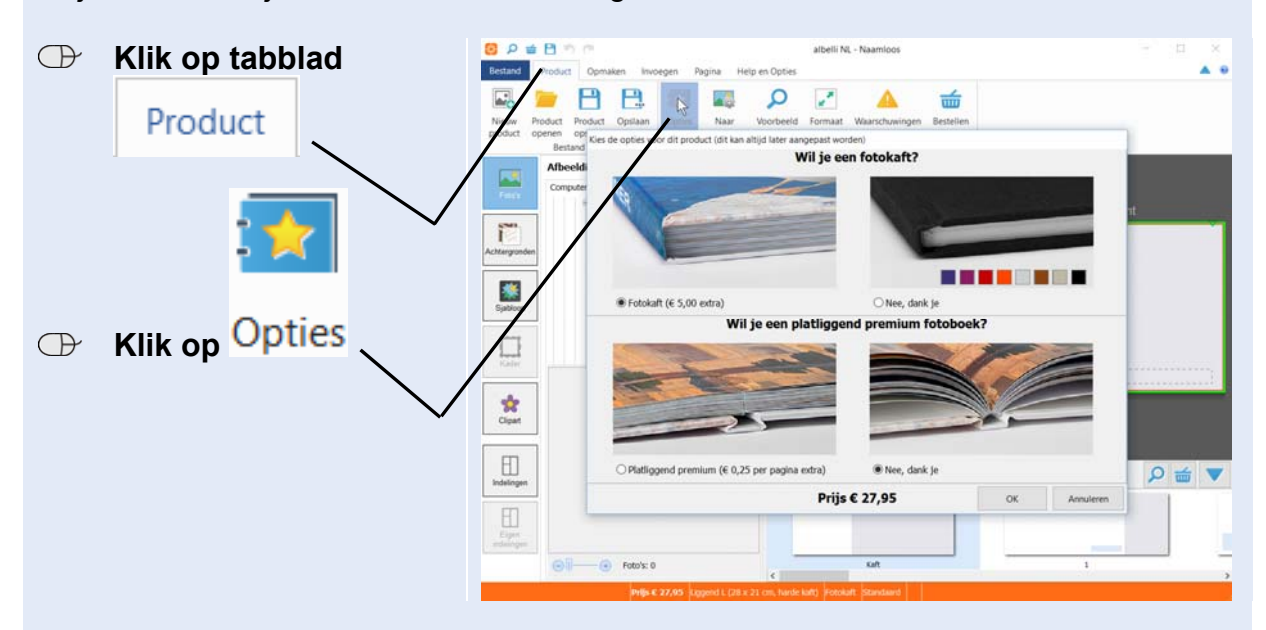

U ziet weer het venster van de vorige pagina en kunt hier aangeven of u de fotokaft toch niet wilt. Als u bij nader inzien toch een platliggend premium fotoboek wilt, kunt u dat ook aangeven. Dit wordt ook bij het bestellen van het fotoboek nogmaals gevraagd.

*Albelli Fotoboeken* biedt de mogelijkheid om alle foto's voor het fotoboek te selecteren en het boek daarna automatisch samen te stellen. Dat is niet handig voor een fotoboek waarin u ook eigen beschrijvingen wilt toevoegen. Dan kunt u beter de foto's handmatig selecteren en aan de juiste pagina toevoegen.

U kiest ervoor het fotoboek zelf te vullen:

|             | Vul je fotoboek automatisch                                                                                                    |                                                                                                    |
|-------------|----------------------------------------------------------------------------------------------------|----------------------------------------------------------------------------------------------------|
| Zelf vullen |                                                                                                    | Vul je totoboek zelf                                                                                                    |
|             | Ideaal als je veel foto's hebt of snel<br>klaar wilt zijn. Het programma maakt<br>je fotoboek aan de hand van jouw<br>instellingen op.                                                                                                    | Ideaal als je vanaf het begin 100%<br>creatieve vrijheid wilt. Met deze optie<br>bepaal je geheel zelf de indeling en<br>opmaak van je fotoboek                                                                                                    |
|             | <ul> <li>Je begint met een lege verhaallijn en<br/>je kiest de stijl en het thema.</li> <li>Je vult de verhaallijn makkelijk door<br/>een gehele map er in te slepen of<br/>door je foto's naar de pagina's te<br/>slepen.</li> <li>Uiteraard houd je alle vrijheid om<br/>achteraf je fotoboek aan te passen,<br/>met dezelfde creatieve opties als bij<br/>het zelf vullen van je fotoboek.</li> </ul> | <ul> <li>Je begint met lege pagina's, zonder<br/>foto's.</li> <li>Je vult het fotoboek door zelf de<br/>foto's in de pagina's te slepen.</li> <li>Je maakt elke pagina apart op. Je<br/>kunt kiezen uit tientallen kaders,<br/>achtergronden, clipart en sjablonen.</li> </ul> |
|             | Automatisch vullen                                                                                                    | Zelf vullen                                                                                                    |

Het lege fotoboek wordt samengesteld.

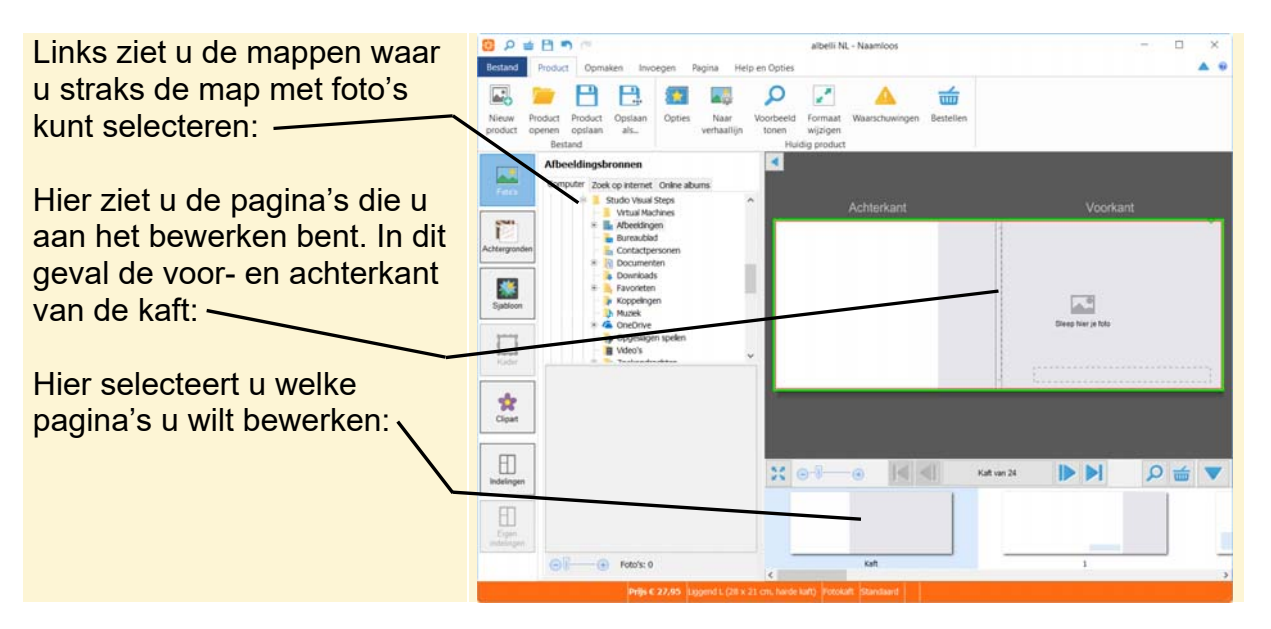

### 2.3 Foto's selecteren

In deze paragraaf gebruikt u de oefenfoto's die bij dit boek horen. In *Bijlage C Oefenfoto's downloaden* wordt uitgelegd hoe u deze foto's downloadt. Als u de stappen uit de bijlage uitvoert, staan de foto's daarna in de map *Afbeeldingen*, in de submap *oefenfoto's*.

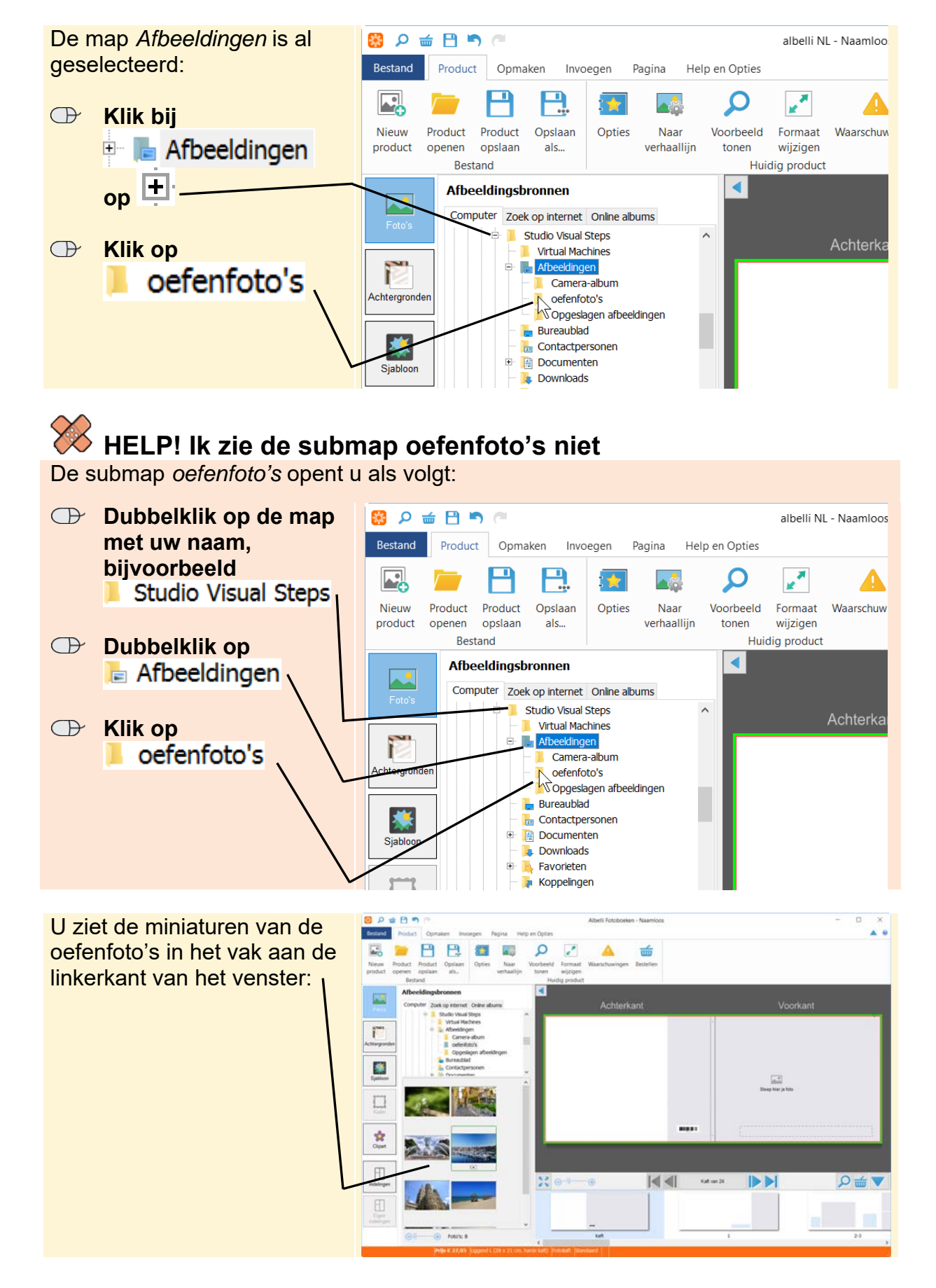

U selecteert eerst de map met oefenfoto's:

### 2.4 Foto's plaatsen

In de vorige paragraaf las u hoe u een map met foto's selecteert. U plaatst nu de oefenfoto's uit deze map in het fotoboek. Dit doet u door de foto naar een fotokader te slepen. U voegt eerst een foto toe op de voorkant van de kaft:

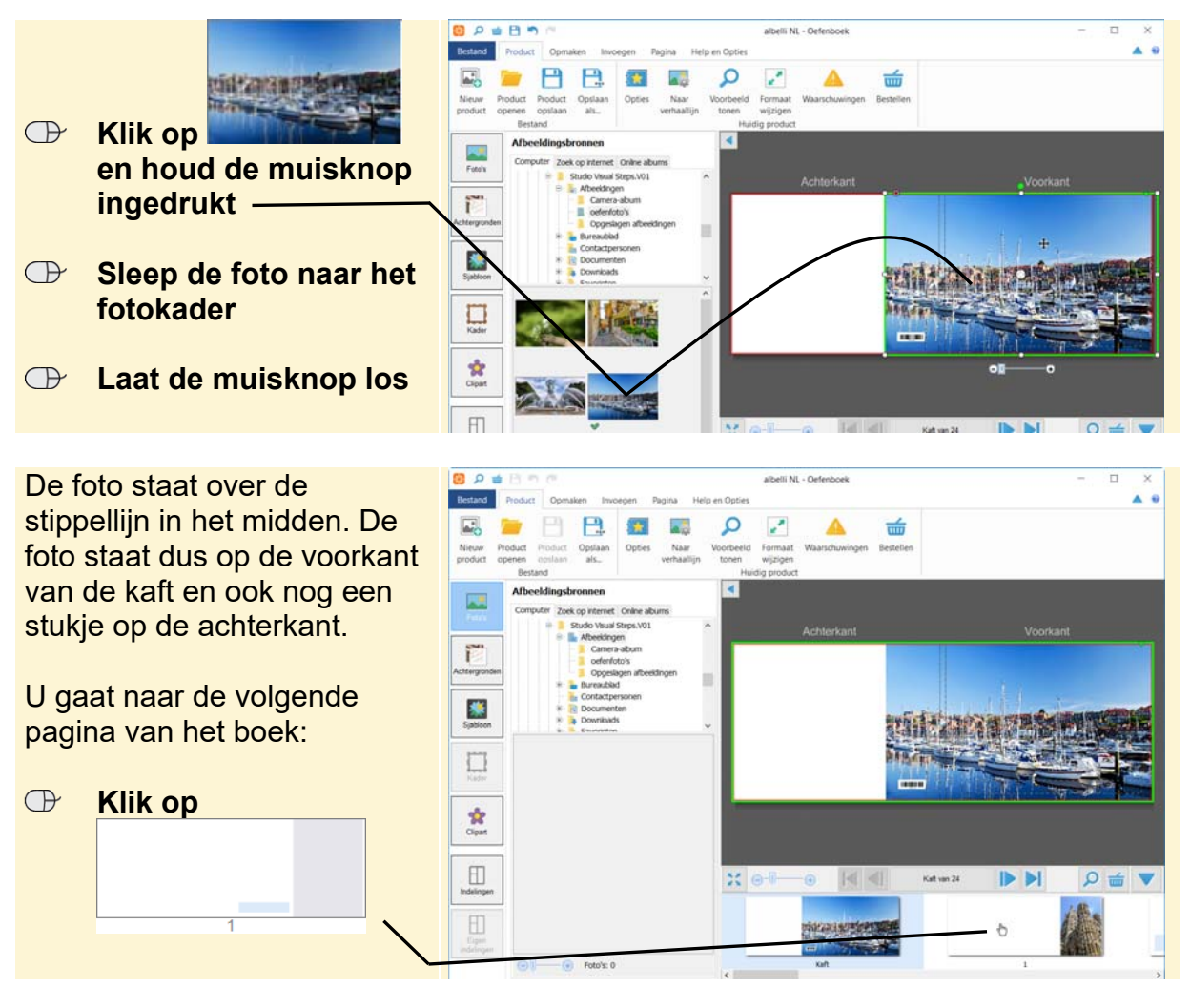

Aan de binnenkant van de kaft kan geen foto worden afgedrukt. U kunt in dit geval dus alleen rechts een foto plaatsen:

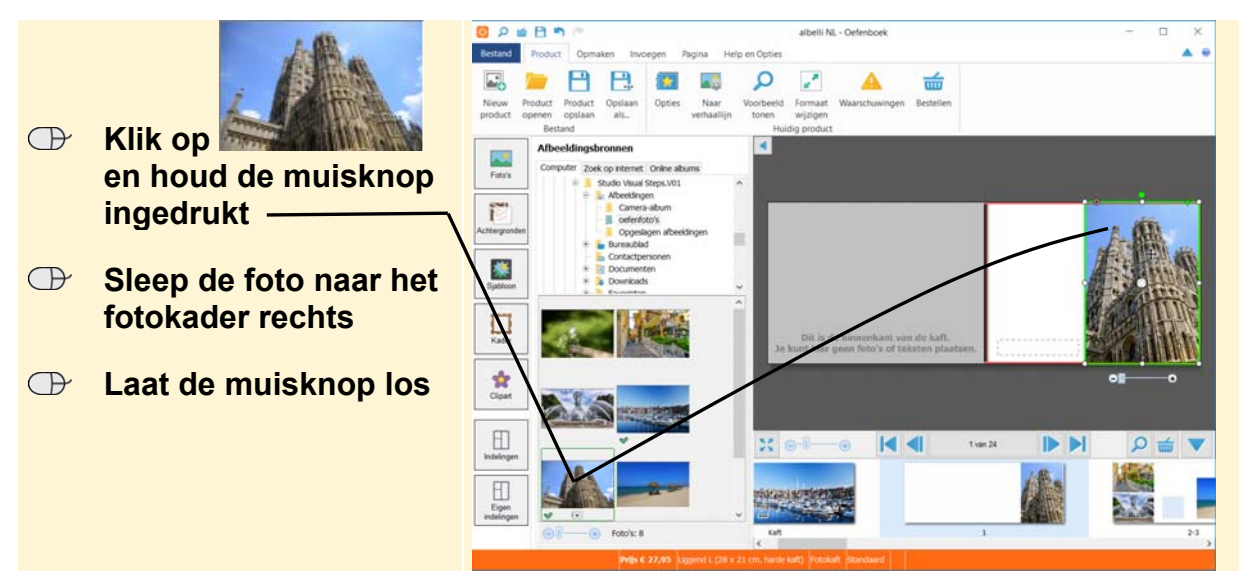

©2017 Visual Steps™, www.visualsteps.nl . Dit PDF-bestand is een deel van een hoofdstuk uit de Visual Steps-titel Uw levensverhaal in woord en beeld - ISBN 978 90 5905 673 2.